## Kör Nimbus Explorer på en klientmaskin

Nimbus Explorer kan köras på en annan dator än Nimbus Server, ex en klientdator, för att redigera profiler och mottagare.

Det finns dock några nackdelar med det. Man kan inte starta/stoppa Nimbus servern eller skicka textmeddelanden. Man får inte heller upp några larmhändelser i fönstret. Man får inte heller redigera samma sak från flera datorer samtidigt eftersom det inte finns någon fillåsningsmekanism.

Man behöver Nimbus server version 3.00.14ß5 eller senare. En bug i tidigare versioner gjorde att förändringar inte detekterades om antalet mottagare eller profiler blev fler än 60.

## Inställningar i Nimbus på servermaskinen

| 🖓 Nimbus - Server                                                                                                    |              |          |            | ×  |
|----------------------------------------------------------------------------------------------------|--------------|----------|------------|----|
| Regionala inställningar<br>Visa enbart MottagarTyper för specificerade                                                                                                    | länder       |          | Välj språk |    |
| Sweden Netherlands United Kingdom Germany Finland Denmark Switzerland New Zealand Norway                                                                                                    |              |          |            |    |
| <ul> <li>Använd PC klockan när larm väljs ut via profile</li> <li>Känn av Mottagare och Profiler som ändras ut</li> <li>Tillat nierarkiska profiler</li> <li>Tillåt Reservmottagare</li> </ul> | ər<br>lifrån |          |            |    |
| Fördröjd uppstart om Citectlås saknas                                                                                                    | 5            | sekunder |            |    |
| Fördröjd uppstart                                                                                                    | 0            | sekunder |            |    |
| lgnorera larm vid uppstart i                                                                                                    | 0            | sekunder |            |    |
| Allmänna Watchdog Avancerat                                                                                                    |              |          |            |    |
|                                                                                                    |              |          | Avbryt     | Ok |

Gå in på *Inställningar -> Server Inställningar*, fliken *Avancerat*, kryssa i *Känn av Mottagare och Profiler som ändras utifrån*. Starta om Nimbus Server.

Nimbus Server får i vanliga fall information från Nimbus Explorer när man ändrar mottagare eller profiler. För att Nimbus Server ska märka av förändringar som görs av en Nimbus Explorer på en annan dator så kommer Nimbus Server nu också hålla koll på om filernas tidsstämpel förändras.

| 🚵 Nimbus Användare |                                                                                                    | 🚵 Nimbus Användare       |                                                                                                    |
|--------------------|----------------------------------------------------------------------------------------------------|--------------------------|----------------------------------------------------------------------------------------------------|
| Användare          | Rättigheter                                                                                                    | - <u>A</u> nvändare      | Bättigheter                                                                                                    |
| Remote             | <ul> <li>Välj projekt</li> <li>Textmeddelande</li> <li>Larm-, profiler- och format prov</li> <li>Avsluta Nimbus Larm Server</li> <li>Blockera/avblockera larmsändning</li> <li>Användarinställningar</li> <li>Mottagarinställningar</li> <li>Mottagarinställningar</li> <li>SCADA importinställningar</li> <li>Serverinställningar</li> <li>Debug</li> </ul> | Remote         Lägg till | Image: Serverinställningar         Image: Serverinställningar         Image: Serverinställingar         Image: Serverinställingar         Image: Serverinställingar         Image: Serverinställimar         Image: |

Gå in på *Inställningar -> Användare*. Lägg till en *Local* och en *Remote* användare med rättigheter enligt ovan. Använd *local* och *remote* som password.

| 🔝 Nimbus Explo                             | rer 3 Properties         | ×                         |
|--------------------------------------------|--------------------------|---------------------------|
| Security                                   | Details                  | Previous Versions         |
| General                                    | Shortcut                 | Compatibility             |
| Nir                                        | mbus Explorer 3          |                           |
| Target type:                               | Application              |                           |
| Target location:                           | Nimbus Alarm Server 3    |                           |
| <u>T</u> arget:                            | Nimbus Alarm Server 3\   | NimExplorer.exe" /p:local |
| <u>S</u> tart in:<br>Shortcut <u>k</u> ey: | "C:\Program Files\TroSol | ft\Nimbus Alarm Server 3  |
| <u>R</u> un:                               | Normal window            | •                         |
| Comment:                                   |                          |                           |
| Open <u>Fi</u> le Lo                       | Change Icon              | Advanced                  |
|                                            |                          |                           |
|                                            | ОК                       | Cancel <u>A</u> pply      |

Gå in på genvägen till Nimbus Explorer, sätt automatisk inloggning med /p:local

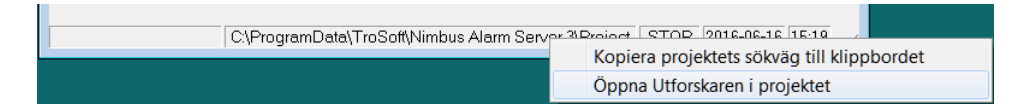

Öppna projektet i Utforskaren genom att högerklicka på sökvägen och välj Öppna utforskaren i Projektet. Gå upp en nivå så man ser Project-mappen till höger i Utforskaren.

|               |                                                            |                              |                   | X       |
|---------------|------------------------------------------------------------|------------------------------|-------------------|---------|
|               | is ► Nimbus Alarm ► 👻 😽                                    | Search Nimbus Alarm Server   | 3                 |         |
| Organize 🔻 [  | Open Include in library   Share                            | with  Burn  W                |                   | 0       |
| a 📙 Nimbus Al | arm Server 3 Anne                                          | ^                            | Date modified     | Туре    |
| ⊿ 📙 Project   | 📜 Project                                                  |                              | 2016-06-16 14:54  | File fc |
|               |                                                            |                              |                   |         |
| Profile       | I Project Properties                                       |                              |                   |         |
| 📜 Receiv      | General Sharing Security Previous Ven                      | sions Customize              |                   |         |
| 👢 Receiv      | Network File and Folder Sharing                            |                              |                   | _       |
| 👢 TroSoftC    | Project<br>Shared                                          |                              |                   | _       |
| Wave System   | Network Path:                                              | Advanced Sharing             |                   | ×       |
| Windows A     | \\DELL_T1650\Nimbus Alarm Server 3                         | Share this folder            |                   |         |
| VMware        | Share                                                      | Settings                     |                   |         |
| D 📙 Slask     | Advanced Sharing                                           |                              |                   |         |
| 👗 System Volu | Set custom permissions, create multipl                     | Project\$                    |                   |         |
| Project       | advanced sharing options.                                  | Add Remove                   |                   |         |
| File fold     | Advanced Sharing                                           | Limit the number of simultan | eous users to: 20 | -       |
|               | Password Protection                                        | Comments:                    |                   |         |
|               | People must have a user account and access shared folders. |                              |                   |         |
|               | To change this setting, use the <u>Network</u>             | Permissions                  | ]                 |         |
|               | Close                                                      | ОК                           | Cancel            | pply    |

Dela ut *Project*-mappen, ange *Project\$* (\$-tecknet gör att den utdelade resursen är dold).

Ändra behörigheterna om det behövs. Klientmaskinens användare som man sedan använder när man mappar en disk till denna utdelade resurs måste ha fulla rättigheter i denna mapp. Ex Security -> Edit -> Users -> Full control.

## Installera Nimbus på klientmaskinen

Installera samma version av Nimbus Explorer och Nimbus Server på klientmaskinen som redan finns på servern. Nimbus Server kommer aldrig köras på klientmaskinen men ingår i samma installationspack.

| 🕄 Map Ne                           | etwork Drive                                                                                                    |
|------------------------------------|----------------------------------------------------------------------------------------------------|
| What ne<br>Specify the             | twork folder would you like to map?<br>drive letter for the connection and the folder that you want to connect to:                                                                                                    |
| <u>D</u> rive:<br>F <u>o</u> lder: | Z:       ▼         \\192.168.123.82\project\$       ▼         Example: \\server\share         ♥ Beconnect at logon         ♥ Connect using different credentials         Connect to a Web site that you can use to store your documents and pictures. |
|                                    | Finish Cancel                                                                                                    |

Mappa nu upp den resursen du delade ut på servern till ex Z:

| Nimbus - Server                                                                                                    |                                                               |                                                                                 |
|----------------------------------------------------------------------------------------------------|---------------------------------------------------------------|---------------------------------------------------------------------------------|
| Bekräftelse av mottaget la<br>Begär aldrig bekräftel<br>Bekräfta mottaget lar<br>Bekräfta mottaget lar                                               | rm<br>se<br>n med tillbak<br>n med ett St                     | karingning (via modem)<br>MS                                                    |
| Kör Nimbus Larm Serve<br>Avbryt pågående larms<br>Avbryt pågående larms<br>Avbryt pågående larms<br>Använd Soft On-Hook<br>⊽ Tillåt multipla projekt | er som en tjä<br>ändning när<br>ändning när<br>istället för D | inst<br>:någon kvitterar samma larm i SCADA<br>:larmet återgår<br>TR (+++/ATH0) |
| Fördröj larmsändning                                                                                                    | 0                                                             | sekunder                                                                        |
| Behåll systemloggen i:                                                                                                    | 365                                                           | dagar                                                                           |
| Servernamn:                                                                                                    | <no n<="" th=""><th>ame&gt;</th></no>                         | ame>                                                                            |
| Registreringsnyckel:                                                                                                    |                                                               | 5400-0010-043C-0001-8cf4-fb38-2ee4-e938-3ef3                                    |
| Sök licensinformation                                                                                                    | 1>>                                                           |                                                                                 |
| Alimanna Watchdog Av                                                                                                    | vancerat                                                      | Avbryt Ok                                                                       |

Starta nu Nimbus Explorer och välj språk. Gå in på *Inställningar -> Server inställningar*. Kryssa i *Tillåt multipla projekt*.

| Select Nimbus Alarm Server project folder |                                                             |
|-------------------------------------------|-------------------------------------------------------------|
|                                           | ancel Ok                                                    |
| 🔚 Select Nimbus Project folder path       | <b>—</b> × <b>—</b>                                         |
| Look in: 🌗 Project                        | - ← 🗈 🗳 📰 -                                                 |
| Name                                      | Date modified                                               |
| Import<br>LogFiles                        | 6/16/2016 6:09 AM<br>6/17/2016 1:42 AM<br>6/16/2016 6:09 AM |
|                                           | 6/16/2016 6:09 AM                                           |
| ReceiverTypes                             | 6/16/2016 6:09 AM 👻                                         |
| <                                         | +                                                           |
| File name: z:\*.*                         | Open                                                        |
| Files of type: All (*.*)                  | ▼ Cancel                                                    |

Gå in på Arkiv -> Välj Projekt. Klicka på ... och ange Z:\\*.\*.

Stäng ner Nimbus Explorer.

| 🔝 Nimbus Explo                                                       | rer 3 Properties   |                        | x        |
|----------------------------------------------------------------------|--------------------|------------------------|----------|
| Security Details Previous Versions<br>General Shortcut Compatibility |                    | sions<br>bility        |          |
| Nir                                                                  | nbus Explorer 3    |                        |          |
| Target type:                                                         | Application        |                        |          |
| Target location:                                                     | Nimbus Alarm Serve | er 3                   |          |
| <u>T</u> arget:                                                      | limbus Alarm Serve | r 3\NimExplorer.exe" / | p:remote |
| <u>S</u> tart in:                                                    | "C:\Program Files\ | TroSoft\Nimbus Alarm   | Server 3 |
| Shortcut key:                                                        | None               |                        |          |
| <u>R</u> un:                                                         | Normal window      |                        | •        |
| Comment:                                                             |                    |                        |          |
| Open <u>File</u> Lo                                                  | cation Chang       | e Icon Advanc          | ced      |
|                                                                      |                    |                        |          |
|                                                                      |                    |                        |          |
|                                                                      |                    |                        |          |
|                                                                      |                    |                        |          |
|                                                                      | ОК                 | Cancel                 | Apply    |

Gå in på genvägen till Nimbus Explorer, sätt automatisk inloggning med /p:remote

Starta Nimbus Explorer. Gå in på ex *Mottagare* eller *Profiler* så ska samma saker finnas här som på servern.

## Testa att det fungerar

| 🗟 Nimbus Explorer   | 3.00.06 - <no name=""> / [inga användare]</no>                                                                                    |  |  |  |  |  |
|---------------------|----------------------------------------------------------------------------------------------------|--|--|--|--|--|
| Arkiv Inställningar | Logg                                                                                                    |  |  |  |  |  |
|                     | ✓ Visa aktiv systemlogg                                                                                                    |  |  |  |  |  |
|                     | Visa debugfönstret                                                                                                    |  |  |  |  |  |
|                     | Historisk systemlogg                                                                                                    |  |  |  |  |  |
|                     | Töm larmlistan på händelser                                                                                                    |  |  |  |  |  |
|                     |                                                                                                    |  |  |  |  |  |
|                     | 😽 Nimbus - Systemlogg 📃 💷 💌                                                                                                    |  |  |  |  |  |
|                     | 16-06-16 14:23:03 SRV System Id: 0D-02-3D-8C<br>16-06-16 14:23:04 SRV Giltigt licens saknas, Nimbus går i Demo mode i 30 minuter. |  |  |  |  |  |
|                     | 16-06-16 14:23:04 SRV 1 omde Nimbus Explorer kommandoko<br>16-06-16 14:23:04 SRV Hämtade 121 mottagartyper                        |  |  |  |  |  |
| C                   | 16-06-16 14:23:04 SRV Hämtade 2 mottagare                                                                                         |  |  |  |  |  |
| , ,                 | 16-06-16 14:23:04 SRV Hamtade 4 protiler<br>16-06-16 14:23:04 SRV Nimbus Server version: 3:00:06                                  |  |  |  |  |  |
|                     | 16-06-16 14:23:04 SRV Nimbus3.DLL version: 3.0.0.5                                                                                |  |  |  |  |  |
|                     | 16-06-16 14:23:04 SRV Nimbus2SMTP DLL version: 2.0.0.1                                                                            |  |  |  |  |  |
|                     | 16-06-16 14:23:04 SRV Använder projektmapp: C:\ProgramData\TroSoft\Nimbus Alarm Server 3\Project\                                 |  |  |  |  |  |
|                     | 16-06-16 14:23:04 SRV Nimbus Server startade ok<br>16-06-16 14:23:05 SRV Nimbus ActiveX Service startade, nort 58658              |  |  |  |  |  |
|                     | 16-06-16 14:23:06 SPV ActiveX klippt englet från 127.0.0.1                                                                        |  |  |  |  |  |
|                     | 16-06-16 14:23:37 SRV Laddade in 2 mottagare                                                                                      |  |  |  |  |  |
|                     | 16-06-16 14:25:03 SRV Laddade in 2 mottagare                                                                                      |  |  |  |  |  |
|                     | 16-06-16 14:25:25 SRV Laddade in 2 mottagare                                                                                      |  |  |  |  |  |
|                     | TP-np-1p 14(25)4/ SKV Laddade in 4 profiler                                                                                       |  |  |  |  |  |

Öppna *Logg -> Visa aktiv systemlogg* i Nimbus Explorer på servern. Ändra på någon profil och mottagare i Nimbus Explorer på klienten och se i loggen på servern att Nimbus Server läser in mottagare och profiler igen. Nimbus Server kontrollerar filförändringar var 10:e sekund.